### Ubuntu 22.04 Guide

#### 1. Open your browser

Enter the following URL in the search bar:

https://www.kyoceradocumentsolutions.it/it/assistenza/downloads.name-L2I0L2I0L21mcC9UQVNLQUxGQTYwNTJDSQ==.html

#### Linux

| Description                                    | Version | File Size | File Name                      | Info |
|------------------------------------------------|---------|-----------|--------------------------------|------|
| Linux UPD driver with extended feature support | 6.0     | 311,81 MB | KyoceraLinux-Pha6-2019.08.06.z | ip   |
| Linux driver                                   | 8.1605  | 3,26 MB   | Linux_8.1605_TAS5052_6052ci    | .zip |

(Make sure the operating system is set to Linux).

Then, download the Linux driver.

#### 2. Select the Linux driver

Select the Linux driver (approximately 3 MB) and extract the following files:

Linux/EU/Italian/Kyocera TASKalfa 6052ci.PPD

Kyocera TASKalfa 6002i.PPD

#### 2.1 Preliminary Steps

Open a terminal and enter the following commands:

sudo apt-get install smbclient sudo apt-get install cups sudo apt-get install python3-smbc

# 3. Open the menu

| Attività |                   | sab 13:47 ●                                                                                                    | ± 40 ↔ |
|----------|-------------------|----------------------------------------------------------------------------------------------------|--------|
|          |                   | • H • •                                                                                                    |        |
|          | Statistiche en Si | Storphorb     Eller     Vertical       Mahjongg     LibreOffice Calc     Schermata       Stampanti     Aggiunge stampanti, visualizza lavori di stampa e decide come stampare                                                                                                    |        |
|          |                   | Tastlera Visualizza e modifica le scorciatole da tastiera e imposta le preferenze di digitazi Accesso universale Rende più semplice vedere, ascoltare, digitare e fare clic informazioni Visualizza informazioni su questo sistema Colore Calibra il colore dei dispositivi, come schermi, fotocamere o stampanti |        |
|          |                   |                                                                                                    |        |
|          |                   |                                                                                                    |        |
|          |                   |                                                                                                    |        |
|          |                   |                                                                                                    |        |

Go to the printer management window.

|             |                        |                         |                                    | 1                       |              |   |
|-------------|------------------------|-------------------------|------------------------------------|-------------------------|--------------|---|
| <           | Dispositivi            |                         | Stampanti                          | ۹ 🗛                     | ggiungi 🤇    | • |
| ۵           | Schermi                |                         |                                    |                         |              |   |
|             | Tastiera               |                         | UNIPRINT BN                        |                         |              |   |
| Ŷ           | Mouse e touchpad       |                         | Non accetta lavori                 | Nessun lavoro att       | 1V0 <b>X</b> |   |
| -           | Stampanti              | Modello<br>Collocazione | TASKalfa 6002i<br>UNIPRINT_BN      |                         |              |   |
| i           | Dispositivi rimovibili |                         |                                    |                         |              |   |
| ov 6)       | Thunderbolt            |                         | UNIPRINT CO                        | Nessue lavese att       | iuo 🎮        |   |
| Ŕ           | Tavoletta Wacom        |                         | Pronta                             | Nessun lavoro act       | 1V0 <b>%</b> |   |
| &           | Colore                 | Modello<br>Collocazione | TASKalfa 6052ci<br>UNIPRINT_COLORE |                         |              |   |
|             |                        |                         | Imp                                | ostazioni addizionali s | stampante    |   |
| the for the |                        |                         |                                    |                         |              |   |
| ×           |                        |                         |                                    |                         |              |   |
| J¢<br>t     |                        |                         |                                    |                         |              |   |
|             |                        |                         |                                    |                         |              |   |

### 4. Printer-devices screen

The printer-devices screen will open. Click on Additional Printer Settings.

### **5. Add Printer**

Click Add, then in the side menu select:

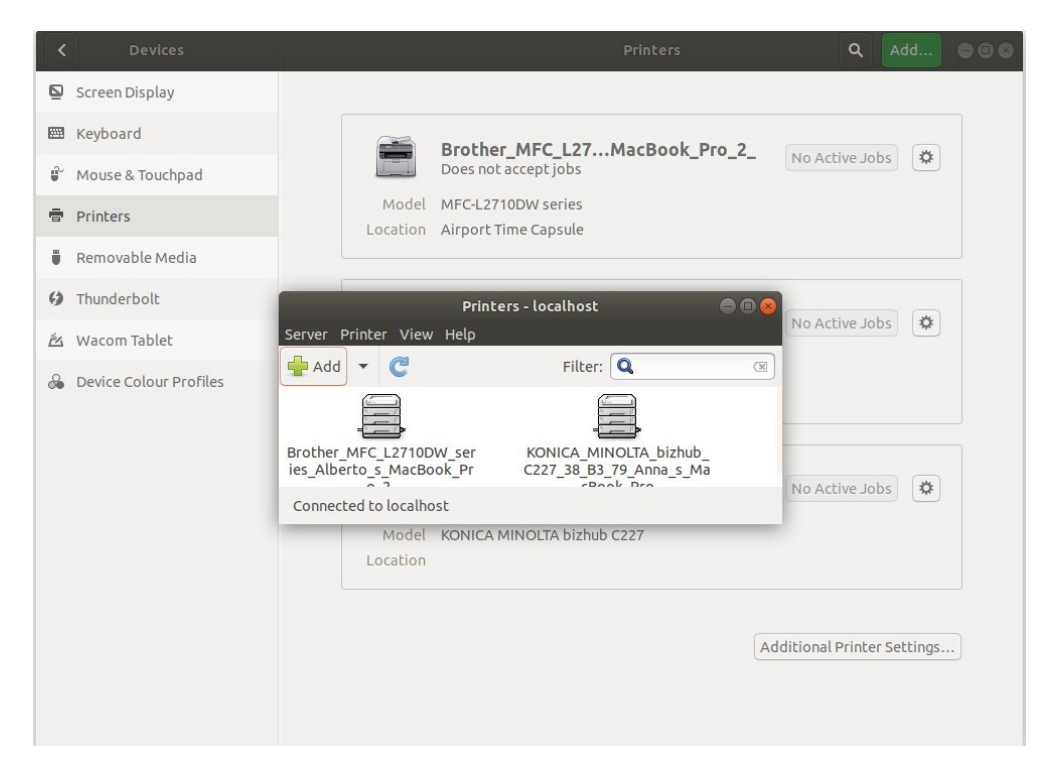

"Windows Printer via SAMBA"

For the color printer:

| Dispositivi                                                                                                    | Stampan                                                                                | te SMB                                                                                                    |                                                                                      |              |     |
|----------------------------------------------------------------------------------------------------|----------------------------------------------------------------------------------------|----------------------------------------------------------------------------------------------------|--------------------------------------------------------------------------------------|--------------|-----|
| Generic CUPS-BRF<br>Porta seriale #1<br>Inserire l'URI<br>✓ Stampante di rete<br>TASKalfa 6002i (dse-rorient-n<br>TASKalfa 6052ci (dse-rorient-<br>) Trova una stampante di rete<br>Stampante Windows via SAM<br>Internet Printing Protocol (ip<br>Internet Printing Protocol (ip<br>Host o stampante LPD/LPR<br>Internet Printing Protocol (ht<br>AppSocket/HP JetDirect | smb://[v<br>smb://[v<br>Autentic<br>Noti<br>Imp<br>Passw<br>Nome<br>Verific<br>Stampan | 157.27.6.33/UNIPRIM<br>workgroup/]server[:port<br>azione<br>ifica all'utente se è rich<br>osta ora i dettagli di au<br>vord:<br>e utente:<br>:a<br>issione<br>ite Windows via SAMB/ | NT_COLORE<br>ta]/stampante<br>iiesta l'autenticazi<br>utenticazione<br>ATENEO\gia_us | Esplo<br>one | рга |

Enter the path:

smb://157.27.6.33/UNIPRINT\_COLORE

# For the black and white printer:

|                                                                                                    | Nuova stampante                                                                                                    |                                                                                  |                     |      | 8 |
|----------------------------------------------------------------------------------------------------|----------------------------------------------------------------------------------------------------|----------------------------------------------------------------------------------|---------------------|------|---|
| Selezionare la periferica                                                                                                    |                                                                                                    |                                                                                  |                     |      |   |
| Dispositivi<br>Generic CUPS-BRF<br>Porta seriale #1<br>Inserire l'URI<br>✓ Stampante di rete<br>TASKalfa 6002i (dse-rorient-n<br>TASKalfa 6052ci (dse-rorient-<br>) Trova una stampante di rete<br>Stampante Windows via SAM<br>Internet Printing Protocol (ip<br>Internet Printing Protocol (ip<br>Host o stampante LPD/LPR<br>Internet Printing Protocol (ht<br>AppSocket/HP JetDirect | Stampante SMB<br>smb:// 157.27.6.33/UNIPRIN<br>smb://[workgroup/]server[:port<br>Autenticazione<br>Notifica all'utente se è richi<br>Imposta ora i dettagli di au<br>Password:<br>Nome utente:<br>Verifica<br>Connessione<br>Stampante Windows via SAMBA | T_BN <br>a]/stampante<br>esta l'autenticazi<br>tenticazione<br><br>ATENEO\gia_us | Esplo<br>one<br>ser | га   |   |
|                                                                                                    |                                                                                                    | Annulla                                                                          | Av                  | anti |   |

In the next step, you need to provide the correct drivers.

From the extracted archive, select:

EU/Italian/Kyocera Taskalfa 6052ci.ppd (color)

| Nuova stampante 📃 🖻 😣                                                                                                    |
|----------------------------------------------------------------------------------------------------|
| Scegliere il driver                                                                                                    |
| O Selezionare la stampante dal database                                                                                                    |
| • Fornire il file PPD                                                                                                    |
| 🔿 Cercare un driver di stampa da scaricare                                                                                                    |
| I file PPD (PostScript Printer Description) spesso si possono trovare nel disco dei driver fornito con la stampante. Per le stampanti PostScript di solito fanno parte del driver di Windows <sup>®</sup> . |
| 🕒 Kyocera TASKalfa 6052ci.PPD                                                                                                    |
|                                                                                                    |
|                                                                                                    |
|                                                                                                    |
|                                                                                                    |
|                                                                                                    |
| Indietro Annulla Inoltra                                                                                                    |

## Kyocera Taskalfa 6002i.ppd (black and white)

| Nuova stampante                                                                                                    | -      |       | ×  |
|----------------------------------------------------------------------------------------------------|--------|-------|----|
| Scegliere il driver                                                                                                    |        |       |    |
| 🔾 Selezionare la stampante dal database                                                                                                    |        |       |    |
| S Fornire il file PPD                                                                                                    |        |       |    |
| 🔿 Cercare un driver di stampa da scaricare                                                                                                    |        |       |    |
| I file PPD (PostScript Printer Description) spesso si possono trovare nel disco dei driver fo<br>stampante. Per le stampanti PostScript di solito fanno parte del driver di Windows <sup>®</sup> . | ornito | o con | la |
| 🗏 Kyocera TASKalfa 6002i.PPD                                                                                                    |        |       |    |
|                                                                                                    |        |       |    |
|                                                                                                    |        |       |    |
|                                                                                                    |        |       |    |
|                                                                                                    |        |       |    |
|                                                                                                    |        |       |    |
|                                                                                                    |        |       |    |
|                                                                                                    |        |       |    |
|                                                                                                    |        |       |    |
|                                                                                                    |        |       |    |
|                                                                                                    |        |       |    |
| Indietro Annulla                                                                                                    | Av     | anti  |    |

## **Options to select:**

|                       | Nuova stampante 📃 🖲 🖲                                          |
|-----------------------|----------------------------------------------------------------|
| Opzioni installabi    | li                                                             |
| Questo driver support | a hardware aggiuntivo che si potrebbe trovare nella stampante. |
| Alimentatori Carta :  | Cassetti 3, 4 🗸                                                |
| Separatore lavori     | interno                                                        |
| 🗆 Mailbox             |                                                                |
| 🕑 Punch Unit          |                                                                |
| 🗌 Unità piegatura     |                                                                |
| Finitura:             | Finitura 4000 fogli 🔻                                          |
| Disco Opzionale:      | Hard disk 🔹                                                    |
|                       |                                                                |
|                       |                                                                |
|                       |                                                                |
|                       |                                                                |
|                       |                                                                |
|                       |                                                                |
|                       |                                                                |
|                       | Indietro Annulla Inoltra                                       |

Paper trays: 3 and 4

Document finisher: 4000-page finisher

Punch unit: enabled

### **Enter the printer name:**

For the color printer, you will be prompted to enter a symbolic name and description.

| Nuova stampante                                                                                        |        |
|----------------------------------------------------------------------------------------------------|--------|
| Descrivere la stampante                                                                                |        |
| Nome della stampante<br>Nome breve per questa stampante, per esempio «laserjet»                        |        |
| UNIPRINT_COLORE                                                                                        |        |
| Descrizione (facoltativa)<br>Descrizione comprensibile per gli utenti, come «HP LaserJet con Duplexer» |        |
| UNIPRINT_COLORE                                                                                        |        |
| Posizione comprensibile per gli utenti, come «Laboratorio 1»                                           |        |
| Indietro Annulla A                                                                                     | pplica |

For the black and white printer, enter the following name:

| Nuova stampante                                                                         |                  | 008     |
|-----------------------------------------------------------------------------------------|------------------|---------|
| Descrivere la stampante                                                                 |                  |         |
| Nome della stampante<br>Nome breve per questa stampante, per esempio «laserjet»         |                  |         |
| UNIPRINT_BN                                                                             |                  |         |
| Descrizione (facoltativa)<br>Descrizione comprensibile per gli utenti, come «HP LaserJe | t con Duplexer»  |         |
| UNIPRINT_BN                                                                             |                  |         |
| Posizione comprensibile per gli utenti, come «Laboratorio *                             | 1»               |         |
|                                                                                         | Indietro Annulla | Applica |

(Note: the name was not specified in the original document.)